# Concept webformulier "Aanvragen container voor huishoudelijk afval"

# Achtergrondinformatie:

Met dit formulier kunt u wijzigingen aanbrengen in het aantal en type containers voor huishoudelijk afval. U kunt dit doen voor u zelf of voor anderen.

## Vraag 1

Invoeren NAW-gegevens. De klant logt in met zijn DigiD. Het systeem haalt uit de GBA alle gegevens van de betreffende burger en deze gegevens worden automatisch in het formulier geplaatst.

Als een burger geen DigiD heeft, of niet wenst te gebruiken, dan moeten alle NAW-gegevens handmatig worden ingevuld.

## Vraag 2

Vraagt u de containers aan voor u zelf voor anderen? 0 Voor mezelf (Door naar vraag 4) 0 Voor anderen

## Vraag 3

Vul hier de gegevens in van de bewoners waarvoor u de aanvraag doet.

0 Naam

0 Straat

0 Huisnummer

0 Huisnummertoevoeging

## Vraag 4

Waarom vraagt u de containers aan?

0 lk ga verhuizen naar een nieuwe woning en daar zijn nog geen containers (door naar vraag 5)
0 lk wil een wijziging doorvoeren in de containers die ik al heb (door naar vraag 8 of 16)
0 Eén van de containers is defect en daarvoor wil ik een nieuwe (door naar vraag 10 of 18)
0 Eén van de containers is vermist en daarvoor wil ik een nieuwe (door naar vraag 12 of 20)

# Vraag 5

Vul hier de gegevens in van uw nieuwe woning.

0 Straat

0 Huisnummer

0 Huisnummertoevoeging

(Afhankelijk van het adres waarvoor de containers zijn worden ze gestuurd naar het blok voor de monocontainers (vraag 6) of naar het blok met de duobak (vraag 14).)

(Blok monocontainers)

#### Vraag 6

Het standaard pakket containers bestaat uit: 1 restafvalcontainer, 1 groenafvalcontainer en 1 papiercontainer. De inhoudsmaten kunt u zelf kiezen, 140 of 240 liter. Geef hieronder aan welke containers u wilt bebben

|                       | inc containers |             |
|-----------------------|----------------|-------------|
| - Restafvalcontainer  | 0 120 liter    | 0 240 liter |
| - Groenafvalcontainer | 0 120 liter    | 0 240 liter |

- Papiercontainer 0 120 liter 0 240 liter

- Papiercontainer 0120 itter 0240 itter

Het is mogelijk om één extra container te nemen, bijvoorbeeld als u erg veel groenafval heeft. U betaalt daarvoor wel extra afvalstoffenheffing. Geef hieronder aan of u een extra container wenst.

0 lk hoef geen extra container

| 0 lk wil een extra restafvalcontainer  | 0 120 liter | 0 240 liter |
|----------------------------------------|-------------|-------------|
| 0 lk wil een extra groenafvalcontainer | 0 120 liter | 0 240 liter |
| 0 lk wil een extra papiercontainer     | 0 120 liter | 0 240 liter |

## Vraag 7

Wij kunnen de containers op maandag of op donderdag afleveren (u hoeft daarvoor niet thuis te zijn). Geef hieronder aan wanneer wij de containers bij u af moeten leveren. Agenda tonen. (Door naar vraag 24)

## Vraag 8

Geef hieronder aan welke containers u nu in gebruik heeft. Standaard pakket

| - Restafvalcontainer  | 0 120 liter | 0 240 liter |
|-----------------------|-------------|-------------|
| - Groenafvalcontainer | 0 120 liter | 0 240 liter |
| - Papiercontainer     | 0 120 liter | 0 240 liter |
| Extra container       |             |             |
| - Restafvalcontainer  | 0 120 liter | 0 240 liter |
| - Groenafvalcontainer | 0 120 liter | 0 240 liter |
| - Papiercontainer     | 0 120 liter | 0 240 liter |

Geef hieronder aan welke containers u wenst.

#### Standaard pakket

| - Restatvalcontainer  | 0 120 liter | 0 240 liter |
|-----------------------|-------------|-------------|
| - Groenafvalcontainer | 0 120 liter | 0 240 liter |
| - Papiercontainer     | 0 120 liter | 0 240 liter |
| Extra container       |             |             |
| - Restafvalcontainer  | 0 120 liter | 0 240 liter |
| - Groenafvalcontainer | 0 120 liter | 0 240 liter |
| - Papiercontainer     | 0 120 liter | 0 240 liter |
|                       |             |             |

## Vraag 9

Wij kunnen de containers op maandag of op donderdag ophalen/afleveren (u hoeft daarvoor niet thuis te zijn). Geef hieronder aan wanneer wij de containers bij u af moeten leveren of op moeten halen.

Indien wij containers op moeten halen, dan dient u er voor te zorgen dat ze leeg zijn en voor uw woning staan.

Agenda tonen. (Door naar vraag 24)

#### Vraag 10

Geef hieronder aan welke container defect is en waarvoor u een nieuwe wilt.

| - Restafvalcontainer  | 0 120 liter | 0 240 liter |
|-----------------------|-------------|-------------|
| - Groenafvalcontainer | 0 120 liter | 0 240 liter |
| - Papiercontainer     | 0 120 liter | 0 240 liter |

#### Vraag 11

Wij kunnen de container op maandag of op donderdag omwisselen (u hoeft daarvoor niet thuis te zijn). Geef hieronder aan wanneer wij de container bij u om moeten wisselen. Zorgt u er wel voor dat de container leeg is en voor de woning staat?

Agenda tonen.

(Door naar vraag 24)

#### Vraag 12

Geef hieronder aan welke container vermist is en waarvoor u een nieuwe wilt. - Restafvalcontainer 0 120 liter 0 240 liter

| - Groenafvalcontainer | 0 120 liter | 0 240 liter |
|-----------------------|-------------|-------------|
| - Papiercontainer     | 0 120 liter | 0 240 liter |

## Vraag 13

Wij kunnen de container op maandag of op donderdag afleveren (u hoeft daarvoor niet thuis te zijn). Geef hieronder aan wanneer wij de container bij u af moeten leveren. Agenda tonen.

(Door naar vraag 24)

(Blok duobak)

## Vraag 14

Het standaard pakket containers bestaat uit: 1 duobak en 1 papiercontainer. De inhoudsmaten kunt u zelf kiezen.

Geef hieronder aan welke containers u wilt hebben.

| - Duobak          | 0 140 liter | 0 280 liter |
|-------------------|-------------|-------------|
| - Papiercontainer | 0 120 liter | 0 240 liter |

Het is mogelijk om één extra container te nemen, bijvoorbeeld als u erg veel groenafval heeft. U betaalt daarvoor wel extra afvalstoffenheffing. Geef hieronder aan of u een extra container wenst. 0 lk hoef geen extra container

| 0 lk wil een extra duobak              | 0 140 liter | 0 280 liter |
|----------------------------------------|-------------|-------------|
| 0 lk wil een extra restafvalcontainer  | 0 120 liter | 0 240 liter |
| 0 lk wil een extra groenafvalcontainer | 0 120 liter | 0 240 liter |
| 0 lk wil een extra papiercontainer     | 0 120 liter | 0 240 liter |
|                                        |             |             |

## Vraag 15

Wij kunnen de containers op maandag of op donderdag afleveren (u hoeft daarvoor niet thuis te zijn). Geef hieronder aan wanneer wij de containers bij u af moeten leveren.

Agenda tonen.

(Door naar vraag 24)

#### Vraag 16

Geef hieronder aan welke containers u nu in gebruik heeft.

| Standaa | rd pa | kket |
|---------|-------|------|
| olunauu | ra pa |      |

| - Duobak                               | 0 140 liter | 0 280 liter |
|----------------------------------------|-------------|-------------|
| - Papiercontainer                      | 0 120 liter | 0 240 liter |
| Extra container                        |             |             |
| - Duobak                               | 0 140 liter | 0 280 liter |
| <ul> <li>Restafvalcontainer</li> </ul> | 0 120 liter | 0 240 liter |
| - Groenafvalcontainer                  | 0 120 liter | 0 240 liter |
| - Papiercontainer                      | 0 120 liter | 0 240 liter |

Geef hieronder aan welke containers u wenst.

Standaard pakket

| - Duobak              | 0 140 liter | 0 280 liter |
|-----------------------|-------------|-------------|
| - Papiercontainer     | 0 120 liter | 0 240 liter |
| Extra container       |             |             |
| - Duobak              | 0 140 liter | 0 280 liter |
| - Restafvalcontainer  | 0 120 liter | 0 240 liter |
| - Groenafvalcontainer | 0 120 liter | 0 240 liter |
| - Papiercontainer     | 0 120 liter | 0 240 liter |

# Vraag 17

Wij kunnen de containers op maandag of op donderdag ophalen/afleveren (u hoeft daarvoor niet thuis te zijn). Geef hieronder aan wanneer wij de containers bij u af moeten leveren of op moeten halen.

Indien wij containers op moeten halen, dan dient u er voor te zorgen dat ze leeg zijn en voor uw woning staan.

Agenda tonen. (Door naar vraag 24)

# Vraag 18

Geef hieronder aan welke container defect is en waarvoor u een nieuwe wilt.

| - Duobak              | 0 140 liter | 0 280 liter |
|-----------------------|-------------|-------------|
| - Restafvalcontainer  | 0 120 liter | 0 240 liter |
| - Groenafvalcontainer | 0 120 liter | 0 240 liter |
| - Papiercontainer     | 0 120 liter | 0 240 liter |

# Vraag 19

Wij kunnen de container op maandag of op donderdag omwisselen (u hoeft daarvoor niet thuis te zijn). Geef hieronder aan wanneer wij de container bij u om moeten wisselen. Zorgt u er wel voor dat de container leeg is en voor de woning staat?

Agenda tonen. (Door naar vraag 24)

# Vraag 20

Geef hieronder aan welke container vermist is en waarvoor u een nieuwe wilt.

| - Duobak              | 0 140 liter | 0 280 liter |
|-----------------------|-------------|-------------|
| - Restafvalcontainer  | 0 120 liter | 0 240 liter |
| - Groenafvalcontainer | 0 120 liter | 0 240 liter |
| - Papiercontainer     | 0 120 liter | 0 240 liter |

# Vraag 21

Wij kunnen de container op maandag of op donderdag afleveren (u hoeft daarvoor niet thuis te zijn). Geef hieronder aan wanneer wij de container bij u af moeten leveren. Agenda tonen.

# Vraag 22

Heeft u documenten die u toe wilt voegen aan het verzoek? Stuur ze dan mee.

0 Ja, ik stuur de bijlagen nu digitaal mee.

0 Ja, ik stuur de bijlagen per post na of ik geef ze af aan de balie van het Stadskantoor. (Naar vraag 24)

0 Nee, ik wil geen bijlagen toevoegen. (Naar vraag 24)

# Vraag 23

U wilt de bijlagen digitaal meesturen naar de gemeente. Kies "Bladeren" om een bestand van uw computer op te zoeken. (Bladerfunctie toevoegen)

# Vraag 24

U heeft de volgende gegevens ingevuld. Controleer de gegevens en klik vervolgens op "Verzenden".